## Suzuki Techline Connect Installation and Use Instructions.

Subject:

GM Techline Connect replacing GM Tis2web

Model/Years: XL7 (2007 to 2009)

On Monday November 29, 2021, the **GM Techline Connect** website will replace the current **GM Tis2web** website that provides online support for the 2007-2009 Suzuki XL7. Once installed, Techline Connect will provide all the same programming and software download functions as Tis2web, with a new easier-to-use format.

Tis2web is a General Motors (GM) website available through Genuine Suzuki Manuals that allow technicians to:

- 1) Program calibration files for modules in the 2007-2009 Suzuki XL7 (Refer to item #11 later in this bulletin).
- Download and install diagnostic software into a GM 32 MB memory card used with the Tech 2 diagnostic tool to perform diagnostics on the XL7 (Refer to item #28 later in this bulletin).

**Techline Connect requires an initial download of the Techline Connect software.** After installation is complete, you will be able to access Techline Connect through the www.GenuineSuzukiManuals.com website.

To access Techline Connect for the first time, perform the following steps.

- 1) Go to **www.GenuineSuzukiManuals.com** website select **Automotive** for the product type.
- 2) Then select the **Model Year** and **XL7** for the Model and click on **Search**.
- 3) Then under Security and Diagnostics click on Click to Show.
- 4) Next you will see "2007-2009 XL7 (Techline Connect Pass-Thru Programming and Memory Card Diagnostic Software - 24-hour (Single Day) Subscription)". Click on the Add To Cart button and follow the steps to purchase the 24-hour subscription.

| 2007-2009 XL7 (Techline<br>Connect Pass-Thru            |                    |
|---------------------------------------------------------|--------------------|
| Programming and Memory<br>Card Diagnostic Software - 24 | ADD TO CART ACCESS |
| hour (Single Day)                                       |                    |
| Subscription.)                                          |                    |

5) Once the purchase process is complete, you will be given an access code.

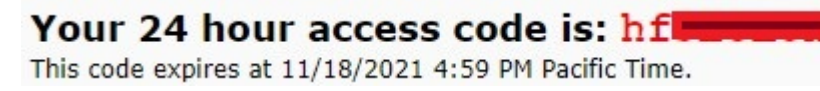

6) Click on the Access button on the confirmation page, or Navigate back to the **Techline Connect Pass-Thru Programming and Memory Card Diagnostic Software** link above and click on the Access button to input the supplied access code.

7) If it is not already listed, Input the access code and click on ACCESS Techline Connect.

This will take you to the Techline Connect Admin Console.

| Access Code Required                   |                                                                               |  |  |  |  |  |  |
|----------------------------------------|-------------------------------------------------------------------------------|--|--|--|--|--|--|
| our 8-digit access code vou purchased: |                                                                               |  |  |  |  |  |  |
| ACCESS TechLine Connect                |                                                                               |  |  |  |  |  |  |
|                                        | Required<br>our 8-digit access code you purchased:<br>ACCESS TechLine Connect |  |  |  |  |  |  |

 The first time in Techline Connect, you will need to download the Techline Connect software. Make sure "Launch Techline Connect as admin" is checked. Then click on "Download Techline Connect" and the software will begin to download.

| TLC Admin Console                |                         |
|----------------------------------|-------------------------|
| Home                             |                         |
| Launch Techline Connect as admir |                         |
| Download Techline Connect        | Launch Techline Connect |

9) Run the software by clicking on the TLC installer.

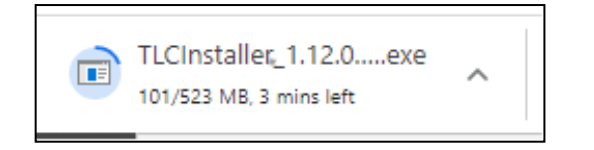

10) Install the Techline Connect software by Suite by clicking on Next.

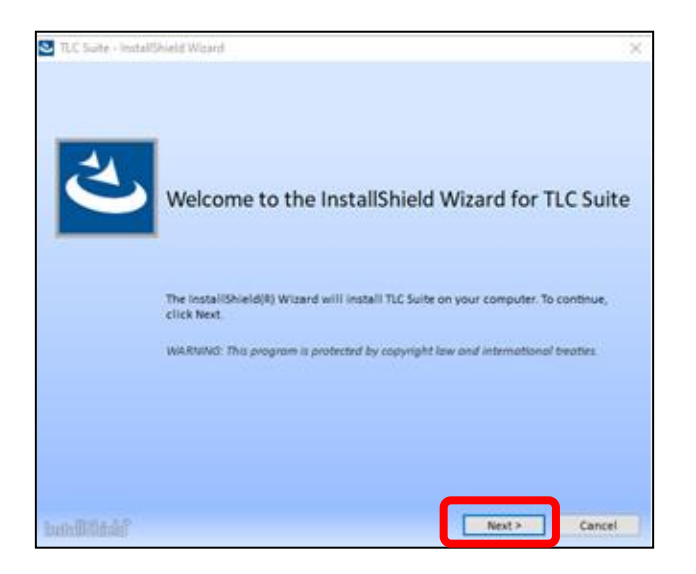

11)Click on **Complete** to install the complete suite. Please be patient, the software installation may take several minutes.

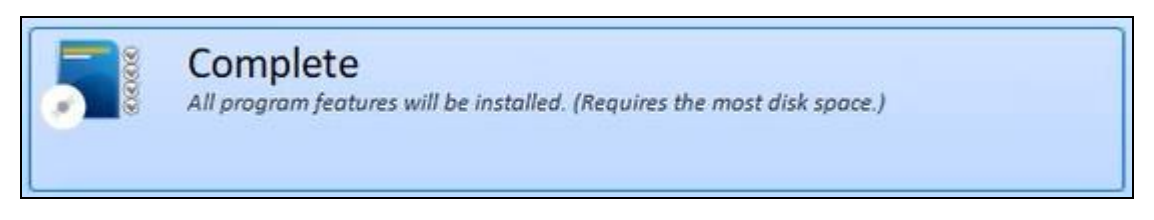

12) Once the installation is complete, click on Finish.

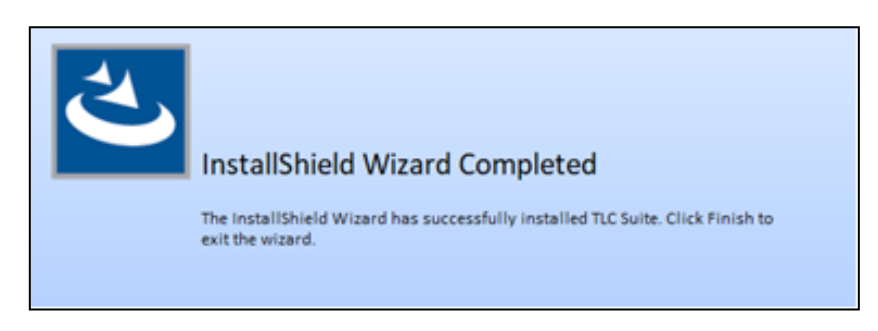

13)Techline Connect will start and ask for a username and password. <u>Close Techline</u> <u>Connect</u> and the Profile Preferences windows to completely exit Techline Connect.

| achline Connect                                                                                                    |                                                 |                                     |                |
|----------------------------------------------------------------------------------------------------|-------------------------------------------------|-------------------------------------|----------------|
|                                                                                                    |                                                 |                                     |                |
|                                                                                                    | TECHLINE                                        | Password Management                 |                |
|                                                                                                    | CONNECT                                         | First Time User                     |                |
|                                                                                                    | Username                                        | Terms and Conditions                |                |
|                                                                                                    | Password                                        |                                     |                |
|                                                                                                    |                                                 |                                     |                |
|                                                                                                    |                                                 |                                     |                |
|                                                                                                    | Enter Standalone Mode                           | Submit                              |                |
|                                                                                                    | Enter Standalone Mode                           | Submit                              |                |
| GM Techline C                                                                                                    | Enter Standalone Mode                           | Submit                              |                |
| GM Techline C<br>Version: 1.12.0.1 P                                                                                                    | Enter Standalone Mode                           | Submit                              |                |
| GM Techline C<br>Version: 1.12.0.1 P<br>Preferences                                                                                                    | Enter Standalone Mode onnect roduction Settings | Submit<br>Download Settings         | Remote Support |
| GM       Techline C         Version: 1.12.0.1 P         Preferences         PROFILI                                                                                                    | Enter Standalone Mode                           | Submit<br>Download Settings         | Remote Support |
| Image: Market State       Image: Market State         Preferences       PROFILI                                                                                                    | Enter Standalone Mode                           | Submit<br>Download Settings         | Remote Support |
| M Techline C<br>Version: 1.12.0.1 P<br>Preferences<br>PROFILI<br>Locale                                                                                                    | Enter Standalone Mode                           | Submit<br>Download Settings<br>CES: | Remote Support |
| Comparison Internet Control Control Co                                                                                                    | Enter Standalone Mode                           | Submit<br>Download Settings<br>CES: | Remote Support |
| Image: Market State       Image: Market State         Preferences       PROFILI         Locale       English         Region       North America                                                                                                    | Enter Standalone Mode                           | Submit<br>Download Settings<br>CES: | Remote Support |
| Constant<br>Constant<br>Consta | Enter Standalone Mode                           | Submit<br>Download Settings<br>CES: | Remote Support |

14) The software installation is now complete. You must go back to Genuine Suzuki Manuals and reinput the access code to restart Techline Connect and begin using it for the first time.

## 15) SPS2 Service Programming System

The Service Programming System 2 (SPS2) updates the flash calibration files that are stored on onboard vehicle control modules using Pass-Thru Programming tools. You must have the Techline Connect software installed prior to using SPS2 for vehicle programming.

- 16)To start SPS2 Pass-Thru Programming, attach your Tech 2, SDT 2, Suzuki SEPS, or other J2534 compliant Pass-Thru tool to the computer and the vehicle. Make sure you have communication between the tool and the computer. **Attach a battery tender to the battery to maintain battery voltage.**
- 17)Start Techline Connect by going to www.GenuineSuzukiManuals.com website and select **Automotive** for the product type, select the **Model Year** and **XL7** for the Model and click on Search.
- 18) Then under Security and Diagnostics click on Click to Show.
- 19) Next you will see "2007-2009 XL7 (Techline Connect Pass-Thru Programming and Memory Card Diagnostic Software - 24-hour (Single Day) Subscription)". If you have not purchased a subscription, go to step 4 and follow the purchase process. If you already purchased a subscription and have an access code, click on the Access button and input your access code. This will launch Techline Connect.

2007-2009 XL7 (Techline Connect Pass-Thru Programming and Memory Card Diagnostic Software - 24 hour (Single Day) Subscription.)

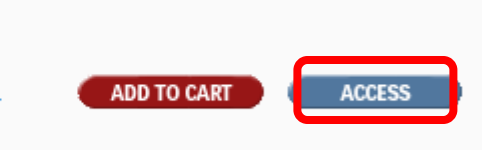

20)Each time you start Techline Connect you will begin at the Admin Console. Make sure **Launch Techline Connect as admin** is checked and click on **Launch Techline Connect**. This will launch the Techline Connect application.

| TLC A    | dmin Console            |                           |
|----------|-------------------------|---------------------------|
| Home     |                         |                           |
| Z Launch | Techline Connect as adr | nin                       |
| 💠 Downk  | bad Techline Connect    | ✗ Launch Techline Connect |

21)Techline Connect will check for any necessary software updates and configuration files and then take you to Vehicle Selection.

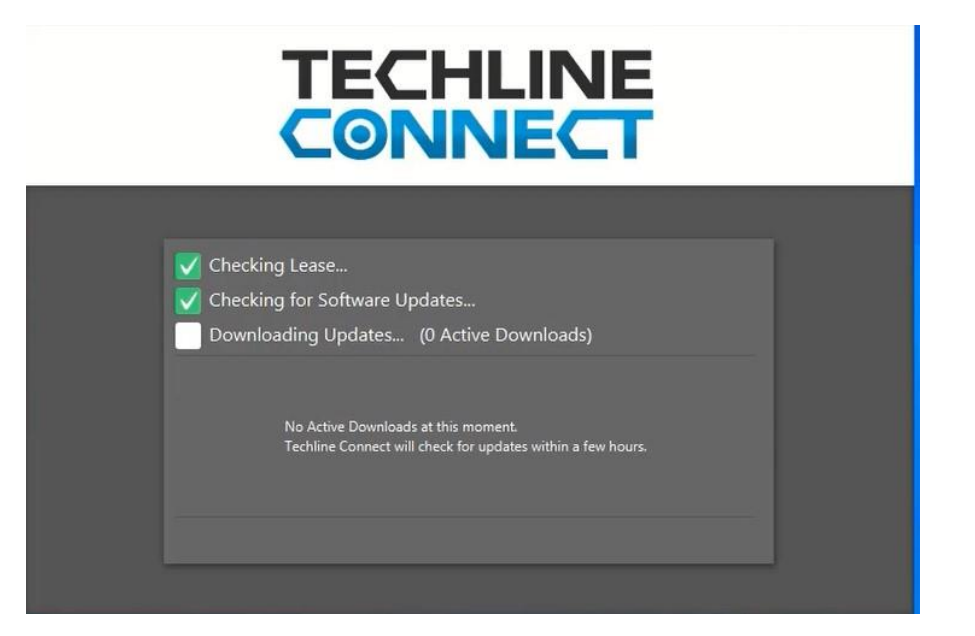

22)For Pass-Thru programming, you will not initially use vehicle selection, so close it by clicking on the X in the upper right corner and that will take you to the Dashboard.

| Vehicle Selection: Select Vehicle     |                                         | ×      |
|---------------------------------------|-----------------------------------------|--------|
| Connect Vehicle                       | Recent Vehicles                         | Û      |
| Connect Venicie                       | 2\$3DB x0000000000                      | ×      |
| Manual Vehicle Selection<br>Input VIN | 1021019 00 AM<br>2S3DA X00000000000<br> | ×      |
| Year                                  |                                         |        |
| Make                                  |                                         |        |
| ± ·                                   |                                         |        |
| Model                                 |                                         |        |
|                                       |                                         |        |
| Current SI Region North America       |                                         |        |
| Reset Vehicle Session                 |                                         | Select |

23) To start Pass-Thru Programming, click on SPS2 (Service Programming System 2) at the top of the Dashboard. The major difference from current SPS and SPS2 in Techline Connect is that the vehicle connection is established in the Techline Connect Dashboard.

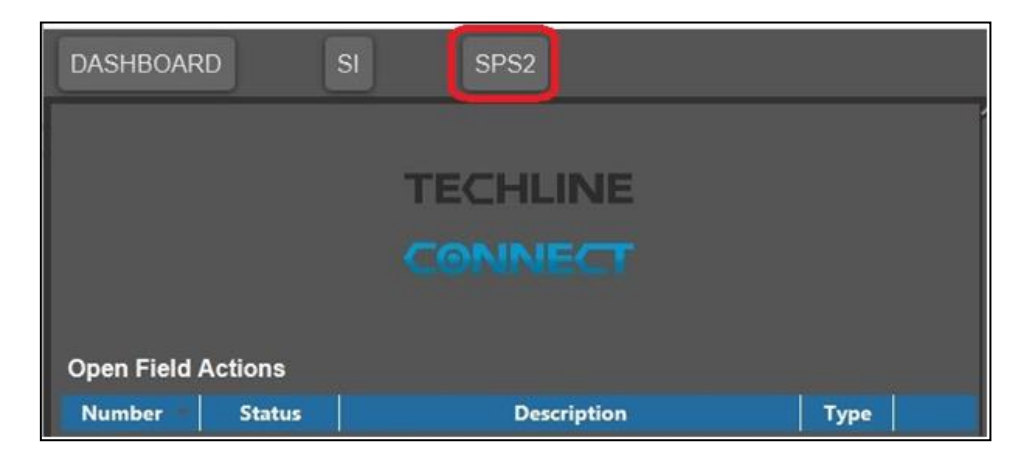

24)SPS2 will open after a short startup and display the detected VIN, there is no need to "build the vehicle".

| <u>GM</u>                                           | Techline<br>Version: 1.12.0                    |                       |                                | 008 • Suzuki • XL-7 AW | D Connect Vehic                                                 | le                                      | 0                   | <b>1</b> 0A7B888 ¥   |
|-----------------------------------------------------|------------------------------------------------|-----------------------|--------------------------------|------------------------|-----------------------------------------------------------------|-----------------------------------------|---------------------|----------------------|
| DASH                                                | IBOARD                                         | S                     | I SPS2                         |                        | Support -                                                       | RPO 🔻                                   | Search Service Manu | als Q                |
| SPS2                                                |                                                |                       |                                |                        |                                                                 |                                         |                     | _ 🗆 ×                |
|                                                     |                                                |                       |                                | Welcome to Service P   | rogramming System 2                                             |                                         |                     |                      |
| VIN:<br>Model: -<br>Type: LI<br>Make: S<br>Year: 20 | 2S3DB<br>-<br>D Trk, MPV, Ind<br>Juzuki<br>J09 | complete              |                                | · · · ·                | Diagnostic Tool Ready!<br>J2534<br>Selected Programming Process | Reprogram<br>Reprogram<br>Replace and R | ♥<br>eprogram       |                      |
|                                                     |                                                |                       | Auto Detect New Vehicle        | Manually Enter Vehicle |                                                                 |                                         | Auto Detect Tool    | Manually Select Tool |
| Java Ve<br>1.8.0_92                                 | ersion: SPS2<br>2.12.2                         | 2 Version:<br>23.5217 | Windows Version:<br>Windows 10 |                        |                                                                 |                                         |                     |                      |

- 25)You will see the VIN listed on the left surrounded by a green outline and the **Diagnostic Tool Ready** message on the right surrounded by green outline. This is a confirmation of the valid VIN and a good connection to the pass-thru tool.
- 26)Select the correct programming process
  - a. Reprogram
  - b. Replace and Reprogram.
- 27) Click Next.

28)Select the Controller Module to be reprogrammed from the list and click Next.

| DASHBOARD         | GDS2 SI SPS2                               | Support - RPO - Starch Service Manuals Q |
|-------------------|--------------------------------------------|------------------------------------------|
| SPS2              |                                            | _ 🗆 ×                                    |
|                   |                                            | Supported Controllers                    |
| Select Controller |                                            |                                          |
| Code              |                                            | Controller Name                          |
| BCM               | Body Control Module                        |                                          |
| EBCM              | Electronic Brake Control Module            |                                          |
| HVSM              | Heated, Vented Seat Module                 |                                          |
| HVAC              | Heating, Ventilation, and Air Conditioning |                                          |
| IPC               | Instrument Panel Cluster                   |                                          |
| PPSU              | Passenger Presence System                  |                                          |
| PCM/VCM           | Powertrain/Vehicle Control Module          |                                          |
| RAD               | Radio                                      |                                          |
| RCDLR             | Remote Control Door Lock Receiver          |                                          |
| SDM               | Sensing and Diagnostic Module              |                                          |
| TDM               | Theft Deterrent Module                     |                                          |
| TCM               | Transmission Control Module                |                                          |
| V.T.D.            | Vehicle Theft Deterrent                    |                                          |

- 29) SPS2 will confirm controller to be programmed. Click Next.
- 30) SPS2 will confirm the calibration file to be programmed into the module. Click Next.

| DASHBOARD                  | GDS2            | SI  | SPS2 |  |            |              |  | Support 👻 | RPO * | Search Service M | mada | Q |
|----------------------------|-----------------|-----|------|--|------------|--------------|--|-----------|-------|------------------|------|---|
| SPS2                       |                 |     |      |  |            |              |  |           |       |                  | _    | × |
|                            |                 |     |      |  | Calibratio | on Selection |  |           |       |                  |      |   |
| Body Control Mor           | lule - Programm | ing |      |  |            |              |  |           |       |                  |      |   |
| Calibration                |                 |     |      |  |            |              |  |           |       |                  |      |   |
| Coperating system          |                 |     |      |  |            |              |  |           |       | -                |      |   |
| System                     |                 |     |      |  |            |              |  |           |       |                  |      |   |
| Charging/Energy Storag     | 1               |     |      |  |            |              |  |           |       |                  |      |   |
| Interior/Exterior lighting |                 |     |      |  |            |              |  |           |       |                  |      |   |
| Wiper Control              |                 |     |      |  |            |              |  |           |       | U                |      |   |
| Locking                    |                 |     |      |  |            |              |  |           |       |                  |      |   |
| Theft deterrent alarm      |                 |     |      |  |            |              |  |           |       |                  |      |   |
| HVAC Control               |                 |     |      |  |            |              |  |           |       | ~                |      |   |
| Index                      |                 |     |      |  |            |              |  |           |       |                  |      |   |
| * × 16001862               |                 |     |      |  |            |              |  |           |       |                  |      |   |
| * 🗙 25828124               |                 |     |      |  |            |              |  |           |       |                  |      |   |
| 25875231                   |                 |     |      |  |            |              |  |           |       |                  |      |   |
| 25928291                   |                 |     |      |  |            |              |  |           |       |                  |      |   |
| ▼ ¥ 25828126               |                 |     |      |  |            |              |  |           |       |                  |      |   |
| * 🗙 25875232               |                 |     |      |  |            |              |  |           |       |                  |      |   |
| 25928292                   |                 |     |      |  |            |              |  |           |       |                  |      |   |
|                            |                 |     |      |  |            |              |  |           |       |                  |      |   |
|                            |                 |     |      |  |            |              |  |           |       |                  |      |   |

- 31) Pre-programming instructions will be displayed. Click Next.
- 32) The new calibration file will be downloaded and programmed into the module.

| DASHBOARD                  | GDS2 S  | II SPS2 | ŝ.           |             |          |            | Support - RPO - Search Service Manuals                                      | Q |
|----------------------------|---------|---------|--------------|-------------|----------|------------|-----------------------------------------------------------------------------|---|
| SPS2                       |         |         |              |             |          |            | _                                                                           | × |
|                            |         |         |              |             |          | Sume       | нату                                                                        |   |
| Body Control Module - Prog | ramming |         |              |             |          |            |                                                                             |   |
| Controller                 |         | ID      |              | Current #   |          | Selected # | Description                                                                 |   |
| BCM                        | 1       |         | Unrecognized | Calibration | 25910475 |            | Operating system                                                            |   |
| 8CM                        | 2       |         | Unrecognized | Calibration | 25928292 |            | Calibration for vehicles withOUT steering wheel buttons. (RPO UK3)          |   |
| 8CM                        | 3       |         | Unrecognized | Calibration | 25928307 |            | New calibration for running software change.                                |   |
| 8CM                        | 4       |         | Unrecognized | Calibration | 25928268 |            | Calibration for vehicles with fog lamps                                     |   |
| 8CM                        | 5       |         | Unrecognized | Calibration | 25928316 |            | New calibration for running software change.                                |   |
| 8CM                        | 6       |         | Unrecognized | Calibration | 25928305 |            | New calibration for running software change.(For Chevrolet or Pontiac only) |   |
| 8CM                        | 7       |         | Unrecognized | Calibration | 25928275 |            | New calibration for running software change.                                |   |
| BCM                        | 8       |         | Unrecognized | Calibration | 25928312 |            | New calibration for running software change.                                |   |
| BCM                        | 9       |         | Unrecognized | Calibration | 25928323 |            | Powertrain Control                                                          |   |
| 8CM                        | 10      |         | Unrecognized | Calibration | 25928309 |            | New calibration for running software change.                                |   |
| BCM                        | 11      |         | Unrecognized | Calibration | 25928310 |            | New calibration for running software change.                                |   |

33)When programming is complete, clear any DTCs and follow SPS2 instructions to finalize programming.

## 34) Tech 2 Diagnostic Software Update Download

To download the Tech 2 diagnostic software to a memory card, you must have:

- c. A Tech 2 diagnostic tool connected to the computer with all the correct RS232 cable, serial port adapter and USB adapter and USB cable if necessary.
- d. The Techline Connect software installed.

- 35)Start Techline Connect by going to **www.GenuineSuzukiManuals.com** website and select **Automotive** for the product type, the **Model Year** and **XL7** for the Model. Then click on **Search**.
- 36)Under Security and Diagnostics click on Click to Show.
- 37) Next you will see "2007-2009 XL7 (Techline Connect Pass-Thru Programming and Memory Card Diagnostic Software - 24-hour (Single Day) Subscription)". If you have not purchased a subscription, go to step 4 and follow the purchase process. If you already purchased a subscription and have an access code, click on the Access button and input the code to launch Techline Connect.
- 38)Each time you start Techline Connect you will begin at the Admin Console. Make sure **Launch Techline Connect as admin** is checked and click on **Launch Techline Connect**. This will launch the Techline Connect application.

| TLC Admin Console             |     |
|-------------------------------|-----|
| Home                          |     |
| Launch Techline Connect as ad | min |
| Download Techline Connect     |     |
|                               |     |

39)Starting Techline Connect you will see the Vehicle Selection screen. Close it by clicking on the X in the upper right corner.

| Vehicle Selection: Select Vehicle                                            |                                                                                | ×    |
|------------------------------------------------------------------------------|--------------------------------------------------------------------------------|------|
|                                                                              | Recent Vehicles                                                                | Û    |
| Connect Vehicle Manual Vehicle Selection Input VIN Enter VIN Year Make Model | 2S3DB XXXXXXXXXXX<br>10/21/21 9:03 AM<br>2S3DA XXXXXXXXXXX<br>10/20/21 6:08 PM | ×    |
| Current SI Region:North America                                              |                                                                                |      |
| Reset Vehicle Session                                                        | Sel                                                                            | lect |

40)This will take you to the Techline Connect Dashboard. Click on the **Support** dropdown menu and then click on **Software Download.** 

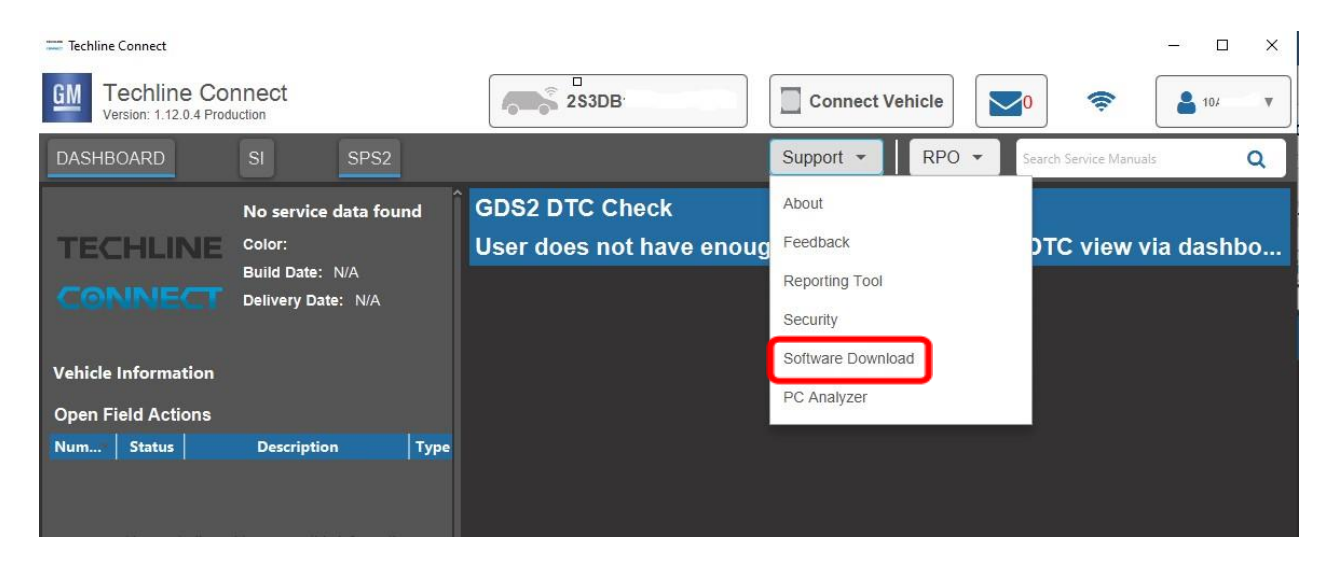

41)Click on Tech 2 and then Custom, then click Next.

|          | Software Download 🖂 🔀                                                                                                    |
|----------|----------------------------------------------------------------------------------------------------|
|          | Select Diagnostic Tool Tech 1 Tech 2                                                                                                    |
| Settings | Update Mode.<br>Standard<br>The Applications will be automatically selected based on the current content of the<br>Dispersion Text<br>Custom<br>Applications anguages must be selected from the list of available choices |

- 42) Click on the correct version of the Tech 2 software to download to the memory card (If you receive any errors, check the connection to the Tech 2 and retry).
  - a. 31.003 is the most current diagnostic software for the XL7
  - b. 32.001 is only for the ABS on the Suzuki Forenza (refer to bulletin TS 03 02283)
  - c. Then click Download.

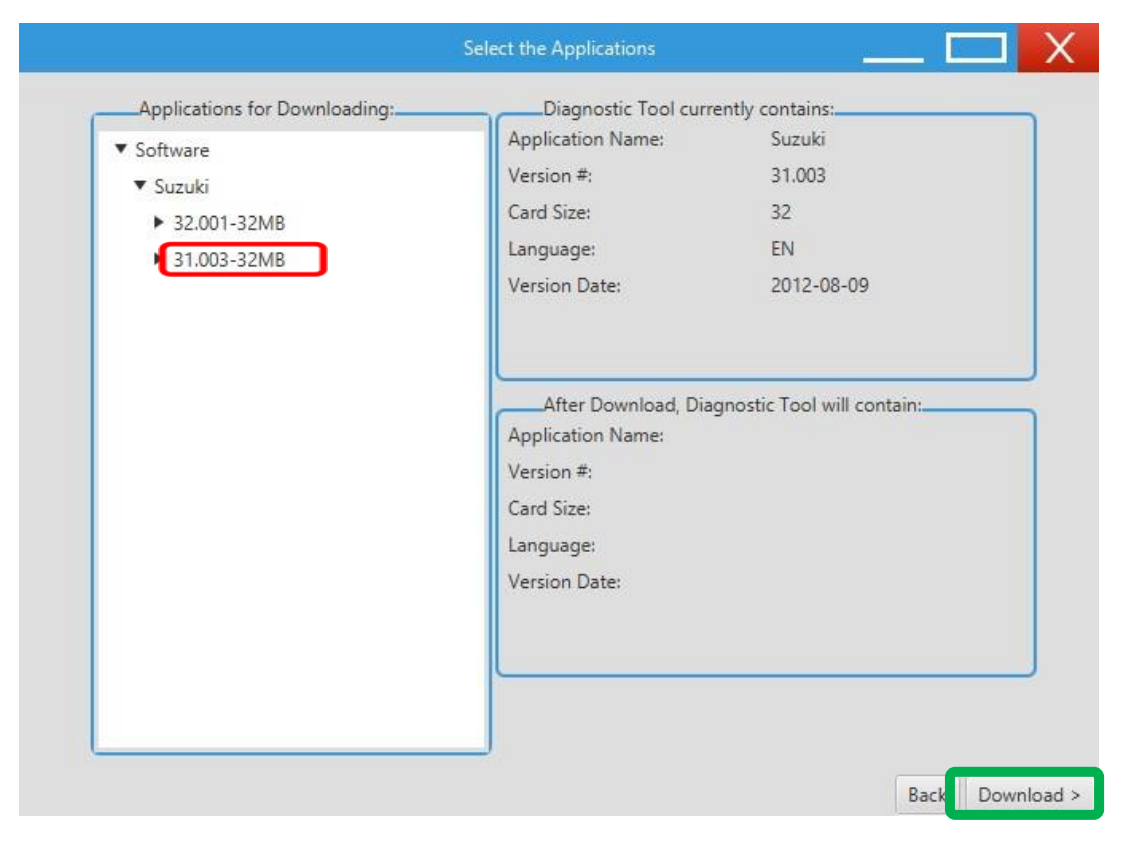

43) The software will start downloading.

|                        | Performing the Software Download |  |
|------------------------|----------------------------------|--|
| Download Progress      |                                  |  |
| Download Status        | Estimated time remaining         |  |
| Starting download      | 00:07:51                         |  |
|                        |                                  |  |
|                        |                                  |  |
| File Download Progress |                                  |  |

|    | Performing the Sc                           | oftware Download 🛄 🗙                 |
|----|---------------------------------------------|--------------------------------------|
| 15 | The Selected Applications<br>Erase Progress | are loaded onto the Diagnostic Tool  |
| 6  | Download Progress                           |                                      |
|    | Download Status                             |                                      |
|    | Downloading .                               | Estimated time remaining<br>00:04:10 |
|    | 4536757 Bytes read from 64                  | 24774 Bytes                          |

44)When download is complete click **Close**. The Tech 2 will go back to the home screen and display the updated software version **(31.003)** that was installed.

| Downlo                     | ad Finished                                  |  |
|----------------------------|----------------------------------------------|--|
| The following applications | have been downloaded to the Diagnostic Tool: |  |
| Application Name:          | Suzuki                                       |  |
| Version #:                 | 31.003                                       |  |
| Card Size:                 | 32                                           |  |
| Language:                  | EN                                           |  |
| Version Date:              | 2012-08-09                                   |  |

45)Software download and installation is now complete.